# Price Depth Window 價格深度視窗

您可以在"市場資訊"功能表中找到此視窗。

Open this window from the Market Menu.

|    | B5 B4 B3 B2 B1 A1 A2 |       |       |       |       |       |       |       | A4    | A5    |  |
|----|----------------------|-------|-------|-------|-------|-------|-------|-------|-------|-------|--|
| 價格 | 24360                | 24361 | 24362 | 24364 | 24365 | 24369 | 24370 | 24371 | 24374 | 24375 |  |
| 數量 | 3                    | 2     | 5     | 2     | 1     | 8     | 33    | 2     | 1     | 15    |  |

| ⑦ 價格深度 - 0008.HK(電訊盈科)     □ □ ×     □ □ ×     □ □ ×     □ □ ×     □ □ ×     □ □ ×     □ □ ×     □ □ ×     □ □ ×     □ □ ×     □ □ ×     □ □ ×     □ □ ×     □ □ ×     □ □ ×     □ □ ×     □ □ ×     □ □ ×     □ □ ×     □ □ ×     □ □ ×     □ □ ×     □ □ ×     □ □ ×     □ □ ×     □ □ ×     □ □ ×     □ □ ×     □ □ ×     □ □ ×     □ □ ×     □ □ ×     □ □ ×     □ □ ×     □ □ ×     □ □ ×     □ □ ×     □ □ ×     □ □ ×     □ □ ×     □ □ ×     □ □ ×     □ □ ×     □ □ ×     □ □ ×     □ □ ×     □ □ ×     □ □ □ □ |                            |       |       |       |       |       |       |       |       |       |  |
|----------------------------------------------------------------------------------------------------|----------------------------|-------|-------|-------|-------|-------|-------|-------|-------|-------|--|
|                                                                                                    | B5 B4 B3 B2 B1 A1 A2 A3 A4 |       |       |       |       |       |       |       |       | A5    |  |
| 價格                                                                                                    | 4.670                      | 4.680 | 4.690 | 4.700 | 4.710 | 4.720 | 4.730 | 4.740 | 4.750 | 4.760 |  |
| 數量                                                                                                    | 310K                       | 317K  | 330K  | 377K  | 94K   | 37K   | 143K  | 444K  | 487K  | 179K  |  |

價格深度視窗顯示的是市場中最新的前五位最佳買入和最佳沽出價。最佳買入 價從 B1 降到 B5,最佳沽出價從 A1 升到 A5.

Price Depth window shows, with real-time update, the five best bids and offers in the market together with the accumulated volumes. The best bid starts from B1 and down to B5 while the best ask starts from A1 up to A5.

#### 欄位說明 Description of the Window Items

| 價格     | 市場輪候價格                 |
|--------|------------------------|
| Prc    | Price                  |
| 數量     | 市場輪候價格的數量              |
| Qty    | Quantity               |
| D1 D5  | 第一到第五的最佳買入價格           |
| D I-D3 | First Bid to Fifth Bid |
| A1 A5  | 第一到第五的最佳沽出價格           |
| AI-AJ  | First Ask to Fifth Ask |

## ◆ 垂直或水平顯示

### **Vertical or Horizontal**

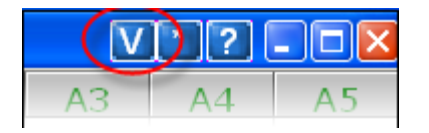

用滑鼠點擊右上角[V]按鈕,可切換為垂直顯示或水平顯示。

Click [V] button to change vertical view or horizontal view.

#### ◆ 更改或鎖定產品

### **Change/Lock Product ID**

|      |              |                  |          | Q   |       |       |
|------|--------------|------------------|----------|-----|-------|-------|
| B3   | B2           | ● 輸入産品代謝         |          |     | / A4  | A5    |
| 3171 | 1817         | NY SHARAFER SHAR |          | 3   | 18179 | 18180 |
| 9    |              | 代號 HSIV6         | 🔛 🗆 鎖定代號 | 9   | 9     | 19    |
|      | Laborat #0.4 | 確定               | 取消       | 1 o | 2     | - 🗆 🗙 |

用滑鼠點擊右上角[\*]按鈕,便可更換顯示產品或鎖定顯示產品。

Click [\*] button t o change/lock the displayed product.

## ◆ 打開指定產品的價格深度

# **Open Price Depth**

|       |                  |                   |     |       |       |     |             | 1?= |     |
|-------|------------------|-------------------|-----|-------|-------|-----|-------------|-----|-----|
| 港期    | 股票  外匯期貨         | 原油                | 債券  | 金屬 農  | 8作物│基 | 金 指 | 数期貨│10 │    |     |     |
| 代號    | 名稱               | 狀況                | 買入量 | 買入價   | 沽出價   | 沽出量 | 成交/平衡價      | 成交量 | 升跌  |
| HSIK8 |                  | 88井               | 2   | 24377 | 24382 | 4   | 24383/24560 | 1   | 152 |
| HSIM8 | 插入價格<br>1920年49  | Ins               | 1   | 24281 | 24282 | 4   | 24281/24452 | 1   | 108 |
| HSIU8 | 移脉價格             | Del               | 1   | 24209 | 24217 | 4   | 24208       | 1   | 96  |
| HSIZ8 | 値尿道格列表<br>価格列車会々 | 清除價格列表<br>毎ねりま 今々 |     | 24243 | 24276 | 4   |             |     |     |
|       | 1更167月获加省        |                   |     |       |       |     |             |     |     |
|       | 價格深度             |                   |     |       |       |     |             |     |     |
|       | 市場成交記錄           |                   |     |       |       |     |             |     |     |
|       | 輸入交易指示           |                   |     |       |       |     |             |     |     |
|       | 要求報價             |                   |     |       |       |     |             |     |     |
| •     | 期權大師             |                   |     |       |       |     |             |     |     |

|                                                    |                   |     |    |       |         |         |      |         | ? - | . 🗆 X |
|----------------------------------------------------|-------------------|-----|----|-------|---------|---------|------|---------|-----|-------|
| 巷期   外匯期貨   指數期貨   原油   債券   金屬   農作物 股票   基金   10 |                   |     |    |       |         |         |      |         |     |       |
| 代號                                                 | 名稱                |     | 狀況 | 買入量   | 買入價     | 沽出價     | 沽出量  | 成交/平衡價  | 成交量 | 升建土   |
| 0001.H                                             | 插入價格              | Ins | 開市 | 14K   | 120.600 | 120.800 | 1K   | 120.800 | 4K  | 0.5   |
| 0002.H                                             | 移除價格              | Del | 開市 | 44.5K | 64.150  | 64.200  | 14K  | 64.150  | 6K  | -0.   |
| 0003.H                                             | <b></b><br>清除價格列表 |     | 開市 | 18K   | 19.520  | 19.540  | 46K  | 19.520  | 2K  | 0.0   |
| 0004.H                                             | 價格列表命名            |     | 開市 | 80K   | 38.300  | 38.350  | 8K   | 38.350  | 1K  | -0.   |
| 0005.H                                             |                   |     | 開市 | 52.4K | 131.700 | 131.800 | 3.6K | 131.700 | 22K | 0.8   |
| оооб н                                             | 價格深度              |     | 調井 | 48 5K | 46 550  | 46 600  | 6 5K | 46 550  | 500 | -0    |

#### 步驟 STEP:

- 在價格資訊視窗,只要用滑鼠右擊產品代碼。
   Select a Product ID in the Market Price window.
- 2. 再選擇"價格深度"

Open the Price Depth window from the Quick menu.